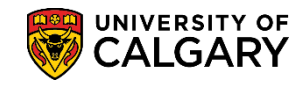

Students who accept their Offer of Admission but do not pay the Admission Deposit on time are subject to their Offer of Admission being cancelled. This process allows the identification of those individuals and if approved, the cancellation of their Offer of Admission. **Note**: It is important to ensure the cancellations are correct to avoid negative impacts on the student experience.

- Click the Student Admissions link.
  Student Admissions
- 2. Click the **Processing Applications** link. Processing Applications
- 3. Click the Application Clean-Up link. Application Clean-Up
- 4. Click the Admission Deposit not paid link. Admission Deposit not paid
- The first time running this process you will have to add a new value. Click the Add a New Value tab.

Add a New Value

6. Enter a name for the run control id. It must be one word and no spaces; however, an underscore can be used to join multiple words. The name of the run control is not relative to the outcome of the reports.

Click the **Add** button.

Add

| Admission Deposit not paid             |   |  |  |  |  |
|----------------------------------------|---|--|--|--|--|
| Find an Existing Value Add a New Value |   |  |  |  |  |
| Run Control ID: demo_for_training      | × |  |  |  |  |
| Add                                    |   |  |  |  |  |

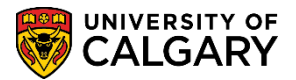

SA - Admission Deposit

- Click the Look up Academic Career button.
- 8. Select the Academic Career for the type of students you want to cancel. For this example, select UGRD Undergraduate Programs. Click the **UGRD** link.

UGRE

| Look Up A     | cademic Career       |                   | ×    |
|---------------|----------------------|-------------------|------|
| Search by:    | Academic Career 🗸    | begins with       | Help |
| Look Up       | Cancel Advanced Lo   | okup              |      |
| Search Res    | ults                 | 0                 |      |
| View 100      | First                | 1-3 of 3  Last    |      |
| Academic Care | er Description       | Short Description |      |
| GRAD          | Graduate Programs    | Graduate          |      |
| MED 🖌 🔪       | Medicine Programs    | MED               |      |
| UGRD          | Undergraduate Progra | ims UGRD          |      |
|               |                      |                   |      |
|               |                      |                   | :    |

9. Click the **Look up Application Center** button.

Q,

 Select the type of Application Centre you wish to cancel from the list of search results related to the Undergraduate Career. For this example, select UGRD Undergraduate Admissions. Click the UGRD link.

UGRE

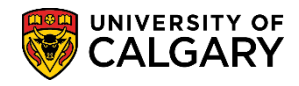

SA - Admission Deposit

| Look Up Appl       | ication Center                   | ×    |
|--------------------|----------------------------------|------|
| Search by:         | Application Center 🗸 begins with | Help |
| Look Up C          | Advanced Lookup                  |      |
| Search Result      | S                                |      |
| View 100           | First 🕢 1-10 of 10 🕟 Last        |      |
| Application Center | r Description                    |      |
| COP                | Change of Program                |      |
| LAW                | Law Admissions                   |      |
| NFEE               | No Admission fees                |      |
| OPNF               | Open Studies Admission-No Fee    |      |
| OPSP               | Open Studies Special Cohorts     |      |
| OPST               | Open Studies Admissions          |      |
| OQTR               | Open Studies - Qatar             |      |
| QATR               | Undergraduate Qatar              |      |
| UGRD               | Undergraduate Admissions         |      |
| VETM               | Veterinary Medicine              |      |
|                    |                                  |      |
|                    |                                  | .::  |

- Click the Look up From Term button. You can select the Term from the list or enter it directly (e.g. 2157 for Fall 2015).
- 12. Click the **Look up To Term** link. You can select the Term from the list or enter it directly (e.g. 2167 for Fall 2016).

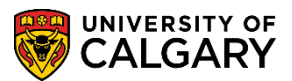

#### SA - Admission Deposit

Run

13. To produce a list of students that have unpaid admission deposits, run the process in **Report only mode** to ensure the accuracy. Click the **Run** button.

| Unpaid admission depos | it           |                        |                 |         |               |
|------------------------|--------------|------------------------|-----------------|---------|---------------|
| Cancel application     | ons with u   | npaid admission de     | posit           |         |               |
| Run Control ID:        | demo_for_tra | ining Report Manager   | Process Monitor |         | Run           |
| Required Criteria      |              |                        |                 |         |               |
| *Academic Institution: | UCALG 🔍      | University of Calgary  |                 |         |               |
| *Academic Career:      | UGRD         | Undergraduate Programs |                 |         |               |
| *Application Center:   | UGRD         | UGRD                   |                 |         |               |
| *From Term:            | 2157 🔍       | Fall 2015              |                 |         |               |
| *To Term:              | 2167 🔍       | Fall 2016              |                 |         |               |
| Run process in         |              |                        |                 |         |               |
| Report only mode       | e OR         |                        |                 |         |               |
| O Update mode          |              |                        |                 |         |               |
| Optional Criteria      |              |                        |                 |         |               |
| Academic Program:      | <u> </u>     |                        |                 |         |               |
| Degree Plan:           |              | ٩                      |                 |         |               |
| Primary Plan:          |              |                        |                 |         |               |
| 🔚 Save 🖹 Notify        | Refresh      |                        | ∎.              | Add 🔰 U | pdate/Display |

14. Click the **OK** button.

OK

15. Click the **Process Monitor** link. Process Monitor

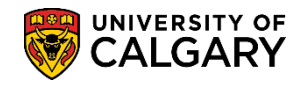

SA - Admission Deposit

16. It may be necessary to click Refresh to prompt the Run Status to display Success and Distribution Status = Posted.

Click the **Details** link.

Details

| Proce  | ss List S<br>Process Req<br>Iser ID 04277<br>Server<br>Status | erver<br>uest<br>132  | List<br>For<br>V | Type<br>Name<br>Distribution Sta | ✓ L<br>Q<br>atus | ast<br>Instance | ✓ 1 Days<br>to<br>✓ Save On Refresh | ~          | Refresh                |         |
|--------|---------------------------------------------------------------|-----------------------|------------------|----------------------------------|------------------|-----------------|-------------------------------------|------------|------------------------|---------|
| Proce  | ss List                                                       |                       |                  |                                  |                  |                 | Personalize   Find   View All       | ي م        | First 🕙 1 of 1         | Last    |
| Select | Instance                                                      | Seq.                  | Process          | Туре                             | Process Name     | User            | Run Date/Time                       | Run Status | Distribution<br>Status | Details |
|        | 7779768                                                       |                       | Applicat         | ion Engine                       | UCADB042         | 04277132        | 2016/09/08 3:07:44PM MDT            | Success    | Posted                 | Details |
| Go bac | k to Admissio<br>ave 🖃 Not<br>List   Server                   | n Dep<br>tify<br>List | oosit not j      | paid                             |                  |                 |                                     |            | ,                      |         |

17. Click the **View Log/Trace** link.

View Log/Trace

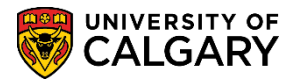

#### SA - Admission Deposit

18. The report will be listed in the File List, open and Review the output for lists of student cancellation and exceptions that require staff attention. Once the output file has been reviewed and staff have verified that the correct students were on the cancellation list, continue to run the process in update mode to cancel the list of students and any offers of admission. Click the **Return** button.

| View Log/1                         | frace                          |                         |                   |                                 |  |
|------------------------------------|--------------------------------|-------------------------|-------------------|---------------------------------|--|
| Report                             |                                |                         |                   |                                 |  |
| Report ID:<br>Name:<br>Run Status: | 4256999<br>UCADB042<br>Success | Process Ir<br>Process T | ype: Applicatio   | Message Log                     |  |
| Distribution                       | Details                        |                         |                   |                                 |  |
| Distribution                       | Node: PSREPO                   | RTS E                   | xpiration Date:   | 2016/04/02                      |  |
| File List                          |                                |                         |                   |                                 |  |
| Name                               |                                | /                       | File Size (bytes) | Datetime Created                |  |
| 7538939_Deg                        | NotPaid_Exception              | n.csv                   | 162               | 2016/02/17 4:04:11.039750PM MS1 |  |
| 7538939_Deg                        | NotPaid_ReadOnl                | _Mode.csv               | 143               | 2016/02/17 4:04:11.039750PM MS1 |  |
| AE_UCADBO                          | 42_7538939.stdout              |                         | 1,137             | 2016/02/17 4:04:11.039750PM M   |  |
| Distribute To                      |                                |                         |                   |                                 |  |
| Distribution II                    | Туре                           |                         | *Distribution ID  |                                 |  |
|                                    |                                |                         | 04004646          |                                 |  |

19. Click the **Cancel** button.

Cancel

20. Click the **Go back to Admission Deposit not paid** link.

Go back to Admission Deposit not paid

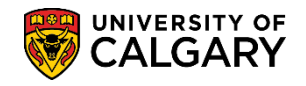

- 21. This will run the process in update mode and immediately cancel the students' applications and offers of admission. Click the **Update mode** option.
  - O Update mode

| Jnpaid admission deposit                          |                             |          |                 |     |  |  |  |
|---------------------------------------------------|-----------------------------|----------|-----------------|-----|--|--|--|
| Cancel applications with unpaid admission deposit |                             |          |                 |     |  |  |  |
| Run Control ID:                                   | demo_for_training Report Ma | anager   | Process Monitor | Run |  |  |  |
| Required Criteria                                 |                             |          |                 |     |  |  |  |
| *Academic Institution:                            | JCALG University of Cal     | lgary    |                 |     |  |  |  |
| *Academic Career:                                 | JGRD 🤍 Undergraduate F      | Programs |                 |     |  |  |  |
| *Application Center:                              | JGRD 🤍 UGRD                 |          |                 |     |  |  |  |
| *From Term:                                       | 2157 🔍 🛛 Fall 2015          |          |                 |     |  |  |  |
| *To Term:                                         | 2167 🔍 🛛 Fall 2016          |          |                 |     |  |  |  |
| Run process in                                    |                             |          |                 |     |  |  |  |
| O Report only mode                                | OR                          |          |                 |     |  |  |  |
| Update mode                                       |                             |          | _               |     |  |  |  |
| A marked and the                                  | man and a second            |          |                 |     |  |  |  |

22. Click the **Run** button.

Run

23. Click the **OK** button.

OK

24. Click the **Process Monitor** link to view when the process is successful and posted.

Process Monitor

#### End of Procedure.

For the corresponding online learning, consult the Student and Enrolment Services, Student Administration (PeopleSoft Campus Solutions) training website.